## Petite documentation CCAE software

juin 2014 – Révision Novembre 2014

www.ccae.info

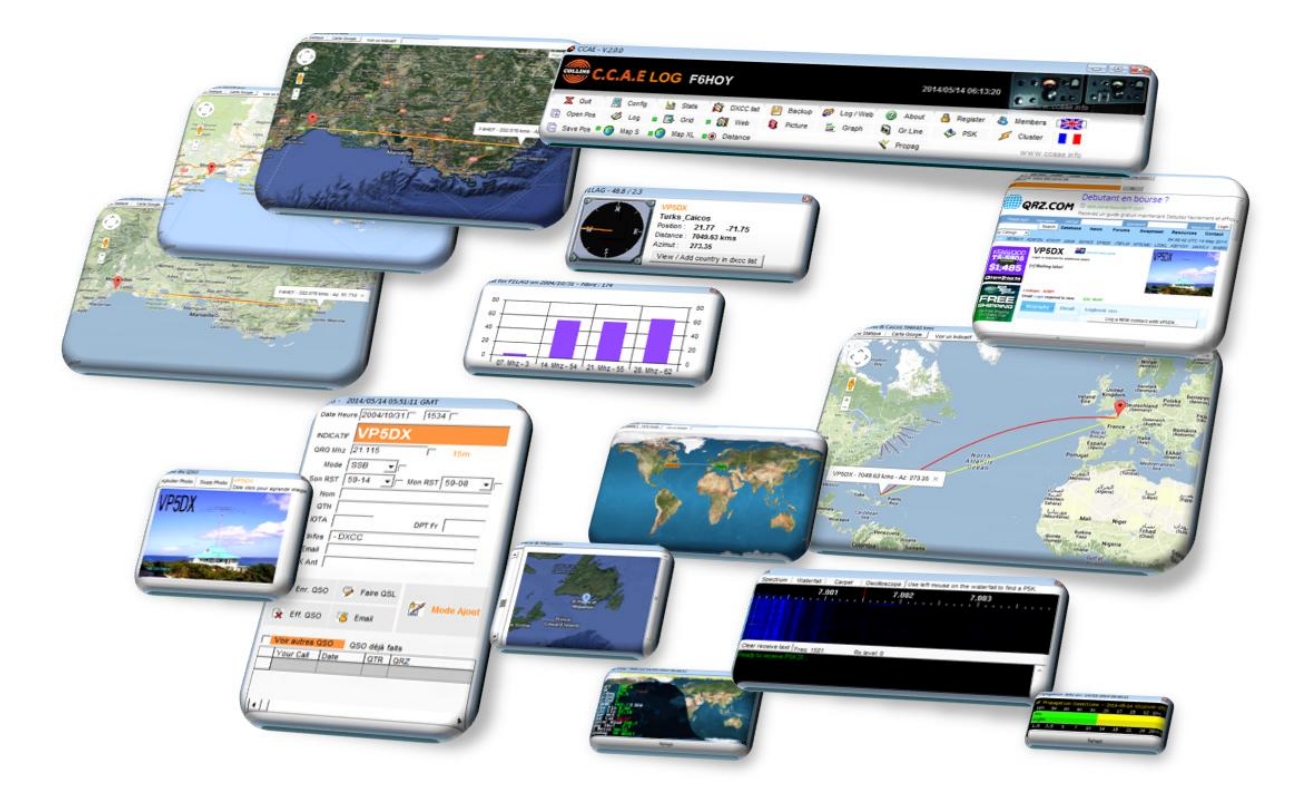

Nous faisons tous de la radio pour le plaisir.

## Petit préambule

Ce logiciel est gratuit.

Il existe de nombreux et excellents logiciels de carnet de trafic.

Ce logiciel a été réalisé, au départ, pour les besoins du C.C.A.E (Association Européenne des Collectionneurs de matériels Collins) et de son manager.

Il ne s'agissait pas de vouloir refaire un nouveau logiciel de carnet de trafic, mais plutôt l'envie de disposer d'un environnement offrant un confort pour le trafic. Un peu comme ces matériels Collins (KWM2 et autres) qui sont agréables à utiliser, à écouter, à sentir... et qui peuvent très bien se trouver à côté d'un transceiver offrant les toutes dernières technologies du moment. La radio, c'est çà aussi.

Ce confort, toute proportion gardée, réside dans la possibilité de visualiser les QSO en relation permanente avec QRZ.com, ou Google map ou sur une carte indiquant la position des deux correspondants.

Chemin faisant, de nombreuses fonctions ont été implantées, jusqu'au module CCAE\_WEB qui permet de publier son carnet de trafic sur internet. Une contribution est demandée pour ce dernier.

D'autres fonctions existent et seront ouvertes au fur et à mesure (le pilotage de transceivers, d'antennes, ...)

Il faut du temps, juste un peu de temps.

Ce logiciel a été développé en Microsoft Visual et fonctionne sous Windows. Il a été validé jusqu'à la version Windows8 et sous 64Bits.

Hélas, malgré plus de 40 années d'expérience en développement de logiciels, les connaissances de son développeur se limitent à des développements d'applications pour Windows ou pour l'internet. Point de bonnes aptitudes pour Mac ou Linux pour l'instant mais il y a 40 années à venir encore et tout espoir n'est pas perdu. En espérant que l'émission d'amateur existe toujours.

L'installation est réalisée à partir de « setup » qui n'installent pas de vilaines choses sur l'ordinateur mais utilisent les composants de Windows déjà installés. Seule, une « source de données » OdbC est créée. En 2014 on évite de tout ré-inventer et le travail des autres permet d'avancer plus loin.

Et pour ceux qui souhaitent en savoir encore plus, cette application est issue de développements bien plus conséquents dans le cadre des activités professionnelles de son auteur et a été validée pour traiter sans soucis plus de 1 200 000 enregistrements avec 400 utilisateurs simultanés sous Oracle, SQLServer, DB2 et même MySQL. Rien n'empêche celui qui veut s'amuser de transférer la base de données dans ces environnements, de faire 1 200 000 QSO et de trouver 400 utilisateurs à installer dans son shack avec 400 ordinateurs et tout ce qu'il faut.

Amusez-vous. Nous faisons tous de la radio pour le plaisir. N'hésitez pas à nous joindre pour des suggestions, des idées et demandes d'aides.

# 1 L'installation de CCAE :

CCAE demande 2 setup :

- Un setup pour le logiciel
- Un setup pour une base de données vierge

Laisser faire les installations dans le même répertoire. Ou choisissez un répertoire de votre choix.

Régulièrement, vous recevrez une information pour une nouvelle version. Téléchargez le nouveau setup du logiciel et lancez son installation.

# 2 Le lancement de CCAE :

A partir de Vista, il peut être nécessaire de lancer CCAE.EXE en mode administrateur.

Vous pouvez le faire facilement en allant dans le répertoire d'installation et en cliquant avec le bouton droit sur le fichier CCAE.EXE

Allez dans l'onglet Compatibilité et cochez l'exécution en mode Administrateur.

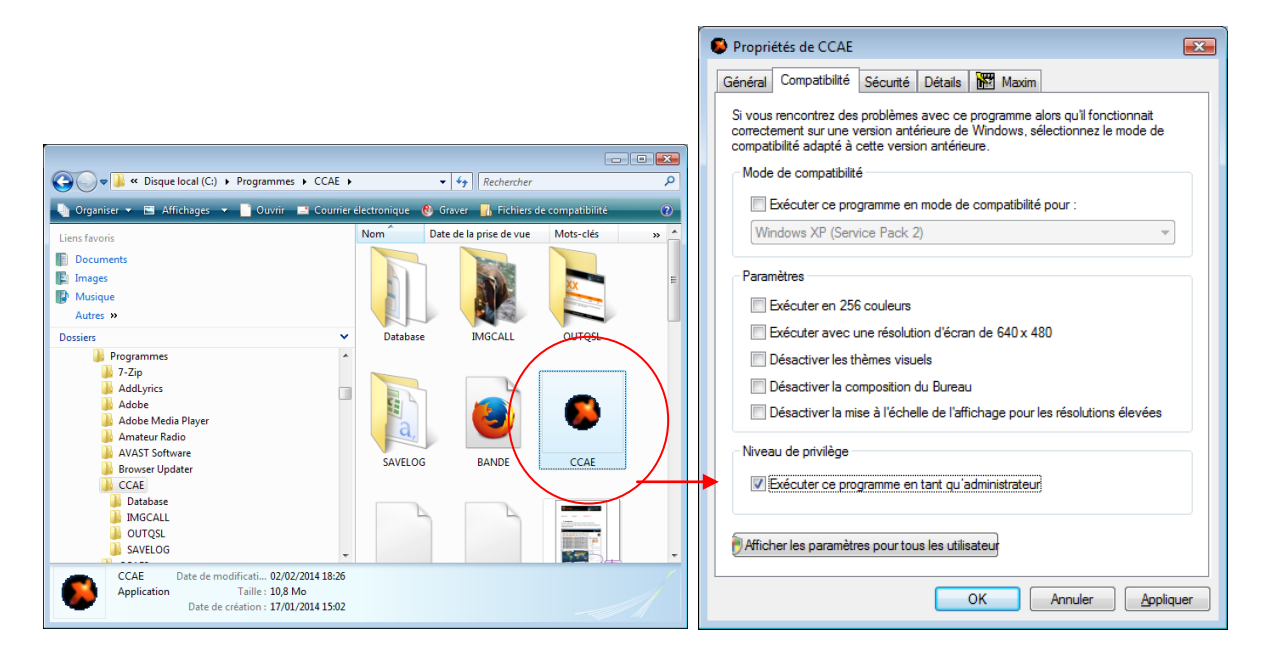

**CCAE** implique l'utilisation d'internet.

# 3 la première fois

Le logiciel du CCAE est bilingue : Français et anglais. Des petites icones avec le drapeau du pays vous permettent de choisir la langue.

## 3.1 L'enregistrement du logiciel

La première fois que vous l'utilisez, CCAE vous demande quelques informations de personnalisation.

| Welcome !                                                                                                    |                              |                         |
|----------------------------------------------------------------------------------------------------|------------------------------|-------------------------|
| COLLINS C.C.A.E                                                                                               |                              |                         |
| Bienvenue dans le logiel du CCAE                                                                              |                              | 0                       |
| Please send us your name, call and email<br>Donnez-nous votre call, nom et adresse email<br>Votre indicatif 2 |                              |                         |
| F6XYZ                                                                                                    |                              |                         |
| Jean<br>Votre email ?<br>jlcoutarel@yahoo.fr                                                                  | S'enregistrer                | 🌋<br>Non je ne veux pas |
| Best 73's from F6HOY - Jean-Luc - CCAE # 10003                                                                | and F6FMT - Gérard - CCAE #1 | 0001                    |

Un email automatique sera envoyé au CCAE.

CCAE vous invite ensuite à enregistrer une licence complète. (Vous pourrez faire cela plus tard)

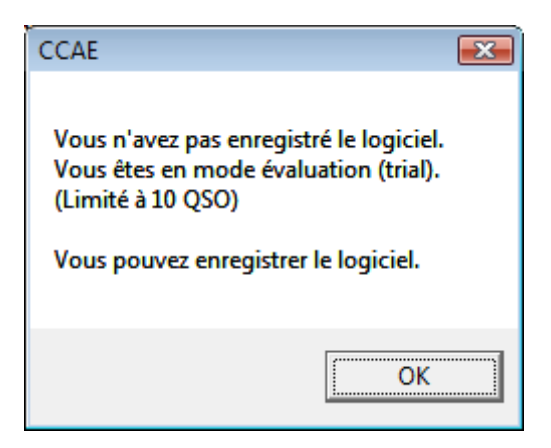

L'enregistrement du logiciel vous permettra de dépasser les 10 QSO dans le log.

Mais vous pouvez faire cela plus tard dans le logiciel du CCAE.

## 3.2 La première fois

Le logiciel est affiché avec un minimum de fenêtre et deux QSO enregistrés pour F6FMT pour vous permettre de voir ce que cela fait.

Nous les supprimerons dans un moment...

Pour l'instant nous allons configurer votre compte.

| S CCAE - V.2.0.5                                                                                |                                                                                                    |
|-------------------------------------------------------------------------------------------------|----------------------------------------------------------------------------------------------------|
| C.C.A.E LOG F6FMT<br>Gérard PARIS 75 C                                                          | ollins KWM2 100w Dipole 2014/06/29 08:18:07                                                                                                    |
| 🕱 Quitter 📃 Config 📊 Stats 🔯 Lis                                                                | te DX 📙 Sauver 🌮 Pub / Web 🕜 Info 🤷 Enregistrer 🚷 Membres 🇮                                                                                                    |
| 🔁 Ouvrir Pos 🛛 🏈 Carnet 🔳 🔂 Grille 🎆                                                            | Web 🚯 Photo 늘 Graph 🗟 Gr.Line 🚸 PSK 💋 Cluster                                                                                                    |
|                                                                                                 | tance Vropag www.ccae.info                                                                                                    |
| LOG - 2014/06/29 08:18:07 GMT<br>Date Heure 2012/10/19 1556 F6FMT                               | Grille des QSO           Image: Constraint of the second second se |
|                                                                                                 | Click sur haut d'une colone pour tri Nbre QSO: 2 💽 Tri C. 📄 haut                                                                                                    |
| QRG Mhz 28.330 🗖 10m                                                                            | Your CALL         DATE         QTR         QRZ         QRG         MODE         HIS RS         MY RS         Name         QTH         Dpt         IOT           ▶ F6FMT         2012/10/19         1556         F6HOY         28.330         SSB         59         59         Jean-Luc         VIILLENEUVE LE         34                                                                                                    |
| Mode SSB                                                                                        | F6FMT 1970/09/07 1907 EA9EJ 28.526 SSB 59 59 Justo Rio de Oro                                                                                                    |
| Son RST 59 V Mon RST 59 V                                                                       |                                                                                                    |
| Nom Jean-Luc                                                                                    |                                                                                                    |
| IOTA DPT Fr 34                                                                                  |                                                                                                    |
| Infos                                                                                           |                                                                                                    |
| Email jlCoutarel@yahoo.fr                                                                       | F6HOY France 597.535 kms                                                                                                    |
|                                                                                                 | Carte Statique Carte Google Voli un incication                                                                                                    |
| 🕼 Enr. QSO 🌍 Faire QSL                                                                          |                                                                                                    |
| Eff. QSO 🍯 Email                                                                                | CCAE                                                                                                    |
|                                                                                                 | 8 GMT 4                                                                                                    |
| Voir autres QSO         QSO deja faits           Your Call         Date         QTR         QRZ | 6 3                                                                                                    |
|                                                                                                 | Afficher !                                                                                                    |
|                                                                                                 |                                                                                                    |
|                                                                                                 |                                                                                                    |
|                                                                                                 |                                                                                                    |
| <u>↓</u>                                                                                        |                                                                                                    |

# 4 Configuration

Allez dans Config :

| SCCAE - V.2.0.5                  |                                       |                    |                        |              |
|----------------------------------|---------------------------------------|--------------------|------------------------|--------------|
| COLLINS C.C.A.F.LOG F6F          | MT<br>ARIS 75 Collins KWM2 100w Dipol | le                 | 2014/06/29 08:23:26    | ww.ccae.info |
| 🗶 Quitter [ 🛄 Config 🚮 Stats     | 🔯 Liste DX 📙 Sauver                   | 🌮 Pub / Web 🕜 Info | 🔒 Enregistrer 🔏 Membre | s 🚬          |
| 🕞 Ouvrir Pos 🛛 😸 Grille          | 🙀 Web 🏮 Photo                         | 늘 Graph 📓 Gr.Line  | 🚸 PSK 💋 Cluste         | r 📕          |
| 📄 Sauve Pos 🎯 Carte S 📢 Carte XL | Distance                              | 👋 Propag           | www.ccae.inf           | • •          |

Vous pouvez déjà modifier vos coordonnées personnelles si elles ne sont pas correctes :

| CCAE - PARAM Manager                               |                                                       |  |
|----------------------------------------------------|-------------------------------------------------------|--|
| C.C.A.E<br>Association Européenne des Collectionne | eurs Collins - European Collins Collector Association |  |
| X (3) ⊠<br>Quit Indicatif Email ?                  | QSL ?                                                 |  |
| Configuration                                      | on                                                    |  |
| Votre indicatif ?                                  |                                                       |  |
| Votre Nom ?<br>Jean<br>Votre email ?               |                                                       |  |
| jlcoutarel@yahoo.fr                                | Changer ses infos. personnelles                       |  |
|                                                    |                                                       |  |

## 4.1 Configuration de l'indicatif

Il y a un exemple avec F6FMT et l'indicatif que vous avez rentré.

Le logiciel vous permet de gérer plusieurs indicatifs (call). Il a été réalisé, initialement pour la gestion du log des calls spéciaux du CCAE. Utilisez cette fonction si vous avez plusieurs indicatifs.

Saisissez vos coordonnées avec le maximum de précision en format décimal. Cela permettra le meilleur calcul des distances et azimuth et positionnement sur les cartes.

| 🚯 CCAE - PARAM Manager                                                                                                    |  |
|----------------------------------------------------------------------------------------------------|--|
| C.C.A.E<br>Association Européenne des Collectionneurs Collins - European Collins Collector Association                                                                                                    |  |
| Call / Indicatif<br>Quit Créer Ind. Sauve modif Suppr. Ind. Erase QSO<br>Click on column header to sort up or down<br>Available CALL for this LOG<br>F6FMT<br>F6FMT<br>F6XYZ<br>Infos for editing QSL<br>Type here infos for QSL Operated by F6xxx - Bill - QTH: |  |
| Email adresse<br>JIcoutarel@yahoo.fr<br>Latitude (exple for France: 48.8):<br>45.8<br>Longitude (exple for France : 2.3):<br>2.3                                                                                                    |  |

#### Pour ajouter un nouvel indicatif :

CCAE permet de gérer de multiples indicatifs.

Pour en créer un nouveau :

- Créer un indicatif
- Saisissez les informations correspondantes
- SAUVEGARDER les modifications

#### Pour supprimer un indicatif :

Cela va être le cas lorsque vous allez vouloir supprimer les deux QSO de présentation enregistrés pour F6FMT.

- Se positionner sur l'indicatif à supprimer
- Choisir Supr Indicatif

Le logiciel vous indique qu'il existe déjà des QSO pour cet indicatif et vous propose de les supprimer également.

#### Pour supprimer tous les QSO enregistrés pour un indicatif :

Cela peut arriver lorsque l'on a importé un fichier ADIF et que vraiment cela ne va pas du tout et que l'on souhaite tout effacer.

- Se positionner sur l'indicatif à supprimer
- Choisir Erase QSO

Le logiciel vous indique qu'il existe déjà des QSO pour cet indicatif et vous propose de les supprimer.

## 4.2 Configuration de la partie email.

Les emails sont utilisés pour :

- Envoyer des QSL
- Envoyer un email à un OM
- Envoyer une sauvegarde du log
- Envoyer des emails pour le CCAE (inaccessible pour vous)

#### Renseignez puis faites SaveModif

Les emails sont envoyés en mode transparent par SMTP

AUTH : 1 ou 0 si votre serveur SMTP vous demande une authentification

AUTHPATH : Le mot de passe de votre compte email SMTP

MYEMAIL : Votre email

SMTP : Votre serveur SMTP

(Si vous avez des difficultés, contactez-nous)

| 😺 CCAE - PARAM Manag        | ger                                             |                                                   | <b>—</b> |
|-----------------------------|-------------------------------------------------|---------------------------------------------------|----------|
| C.C.A.E<br>Association Euro | péenne des Collectionneurs Collins - European C | ollins Collector Association                      |          |
| X O<br>Quit CALL            | .? Email? QSL?                                  |                                                   |          |
| EMAIL                       | SMTP                                            |                                                   |          |
| Save Modif                  | e.fr                                            |                                                   |          |
| My SMTF                     | ° (exple smtp.free.fr)                          |                                                   |          |
| P VALEUR1                   | P VALEUR2                                       | P VALEUR3                                         |          |
| AUTH                        | 1                                               | 0 or 1 if your SMTP server need authentification  |          |
| AUTHPW                      | xxxxxxxx                                        | The Password if your SMTP server need authentific | ation    |
| CCAE                        | support@ccae.info                               | Email of the CCAE for Emailing to members         |          |
| MANAGER                     | jlcoutarel@yahoo.fr                             | Email for Database_Manager                        |          |
| MYEMAIL                     | jlcoutarel@yahoo.fr                             | My email                                          |          |
| ▶ SMTP                      | smtp.free.fr                                    | My SMTP (exple smtp.free.fr)                      |          |
|                             |                                                 |                                                   |          |

## 4.3 Configuration de la partie QSL

Définissez les deux lignes

| 💽 CCAE - PARAM Manager 🛛 🖻                                                                                                    |
|----------------------------------------------------------------------------------------------------|
| C.C.A.E<br>Association Européenne des Collectionneurs Collins - European Collins Collector Association                                                                                                    |
| Quit CALL? Email? QSL?                                                                                                    |
| QSL INFO_BAS                                                                                                    |
| Www.ccae.tm6cca.com - support@CCAE.INFO - QRZ.COM                                                                                                    |
|                                                                                                    |
| P VALEUR1         P VALEUR2         P VALE           INF0_BAS         www.ccae.tm6cca.com         • support @CCAE.INF0         QRZ.COM           INF0_CCAE         Thank you for your commitment to our passion for those wonderful devices, "said vintage", but so nice and always operational.         INF0_CCAE |

Voici la QSL produite :

Mais vous pourrez modifier ces informations lors de la création de la QSL

| 0           | Association Euro                                          | péenne des Collection                            | ineurs Collins - Europear                          | n Collins Collector Association                                | 5 8 8 8 8 0<br>6 0 0 10 |             |
|-------------|-----------------------------------------------------------|--------------------------------------------------|----------------------------------------------------|----------------------------------------------------------------|-------------------------|-------------|
|             | <b>F6</b>                                                 | XY                                               | Ζ                                                  |                                                                |                         |             |
| F           | 6XYZ special call for                                     | pleasure !!                                      |                                                    |                                                                |                         |             |
|             | Date                                                      | Time                                             | Call                                               | MHz                                                            | Mode                    | RST         |
| 2           | 2012/10/19                                                | 1556                                             | <b>F6HOY</b>                                       | 28.330                                                         | SSB                     | 59          |
| T<br>)<br>E | Thank you for your co<br>You are welcome on \$<br>Best 73 | mmitment to our passic<br>Saturday morning durin | on for those wonderful d<br>Ig our weekly QSO 7090 | levices, "said vintage", but so<br>Mhz (+ - QRM ) at 09:00 GMT | nice and always of      | perational. |
|             | w                                                         | ww.ccae.tm6cca.co                                | m -                                                | support @CCAE.INFO -                                           | QRZ.COM                 |             |

## 5 Comment ca marche ?

Depuis la version 2 du logiciel, il est possible de disposer son poste de travail comme on le souhaite en affichant ou non des fenêtres et en les disposant où on le souhaite.

On peut ainsi se définir une ou plusieurs présentations que l'on peut sauvegarder ou rappler à tout moment.

La fenêtre principale du logiciel est composée de deux parties :

- Les fonctions
- Les différentes fenêtres que l'on peut afficher

Les fonctions :

| CCAE - V.2.0.5                                                                              |        |
|---------------------------------------------------------------------------------------------|--------|
| C.C.A.E LOG F6FMT<br>Gérard PARIS 75 Collins KWIM2 100w Dipole 2014/06/29 12:37:28          | e.info |
| 🕱 Quitter 🖳 Config 📊 Stats 🙀 Liste DX 💾 Sauver 🌮 Pub / Web 🕜 Info 🐣 Enregistrer 🗞 Membres 📑 |        |
| 🕞 Ouvrir Pos 🛛 🛷 Carnet 🔳 📑 Grille 🎆 Web 🏮 Photo 🚊 Graph 💐 Gr.Line 🗇 PSK 💋 Cluster          |        |
| 🛱 Sauve Pos 🎯 Carte S 👩 Carte XL 💿 Distance 😵 Propag www.ccae.info                          | Э      |

Les fenêtres à afficher :

| CCAE - V.2.0.5                                                |                                                  |
|---------------------------------------------------------------|--------------------------------------------------|
| C.C.A.E LOG F6FMT<br>Gérard PARIS 75 Collins KWM2 100w Dipole | 2014/06/29 12:37:28                              |
| X Quitter 🖳 Config 📊 State 🎇 Liste DX 📄 Sauver 🜮 Pub          | <del>/Web 😗 lafe 😃 Enregistrer 🛞</del> Membres 🚟 |
| 🕞 Ouver Pos 🖬 🦑 Carnet 🔳 📑 Grille 🎆 Web 🔋 Photo 불 Gr          | aph 📓 Gr.Line 🚸 PSK 💋 Cluster                    |
| 📄 Sauve Ros 🎯 Carte S 📢 Carte XL 💿 Distance                   | Y Propag WWW.Ccae inf                            |

Sur la droite, le choix de la langue et de l'affichage de la petite horloge qui se cale automatiquement sur l'heure GMT du pays de l'ordinateur :

| CCAE - V.2.0.5                     |                                        |                                    |
|------------------------------------|----------------------------------------|------------------------------------|
| C.C.A.E LOG F6F                    | MT<br>ARIS 75 Collins KWM2 100w Dipole | 2014/06/29 12:37:28                |
| 🗶 Quitter 🖳 Config 📊 Stats         | 🙀 Liste DX 📙 Sauver 皹 Pub / Web        | b 🕜 Info 🔒 Enregistrer 🔏 Membrys 😹 |
| 📑 Ouvrir Pos 🛛 🏈 Carnet 🔳 📑 Grille | 🙀 Web 🔋 Photo 불 Graph                  | Gr.Line 🚸 PSK 💋 Cluster 📘          |
| 📄 Sauve Pos 🎯 Carte S 👩 Carte XL   | Distance                               | Y Propag www.ccae.info             |

### 5.1 Ouvrir, fermer et présenter les fenêtres :

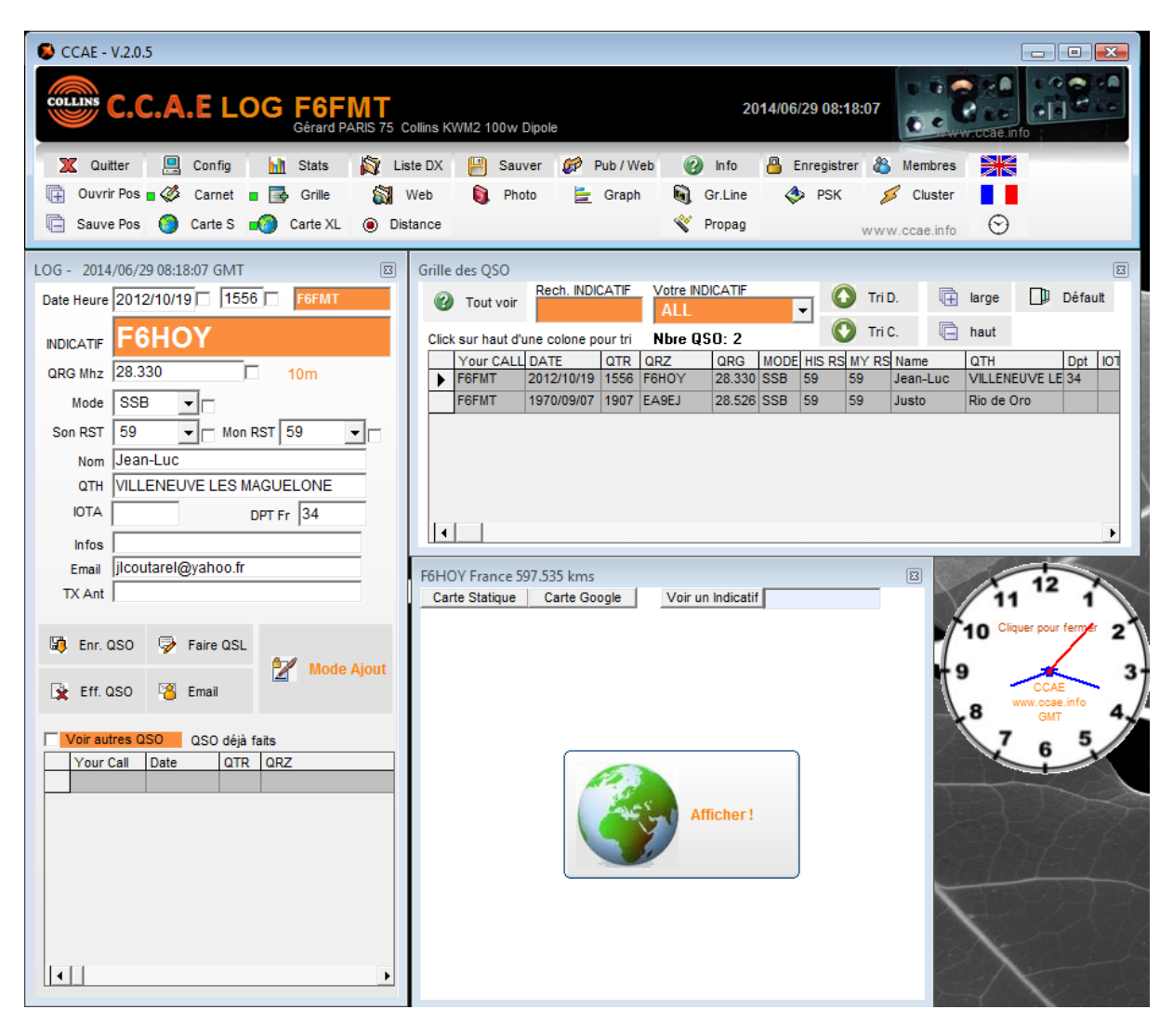

Au départ, le logiciel est configuré pour présenter juste quelques fenêtres :

Lorsqu'une fenêtre est ouverte, il y a une petite led verte qui est allumée sur le bouton correspondant :

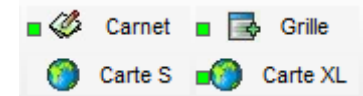

Déplacez, arrangez vos fenêtres comme vous le voulez et sauvegardez cette disposition en lui donnant un nom :

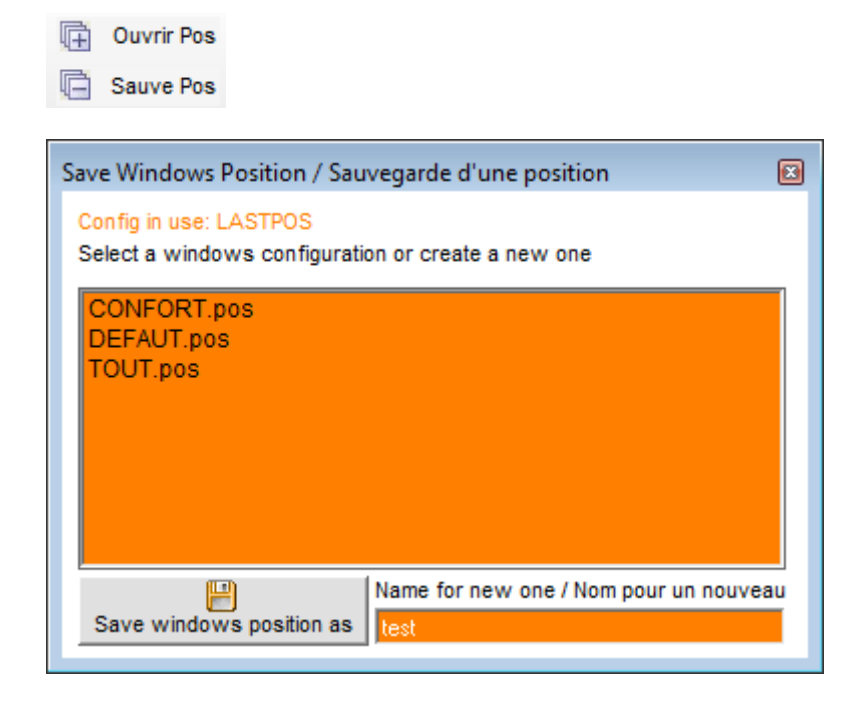

Ouvrez une présentation à tout moment :

🕞 Ouvrir Pos

Sauve Pos

| Open Windows position / Ouverture d'une position |   |
|--------------------------------------------------|---|
| Config in use: TEST                              |   |
| Select a windows configuration                   |   |
| CONFORT.pos<br>DEFAUT.pos                        |   |
| TEST.pos<br>TOUT.pos                             |   |
|                                                  |   |
|                                                  |   |
|                                                  |   |
|                                                  | J |

- A chaque fois que vous ouvrez l'application, c'est la dernière présentation qui est affichée.
- Trois petits exemples de présentation sont disponibles

Quelques exemples de présentation selon l'humeur. Pour faire du Pile up, pour faire de l'écoute, pour avoir juste quelques outils sur son écran et faire autre chose,....

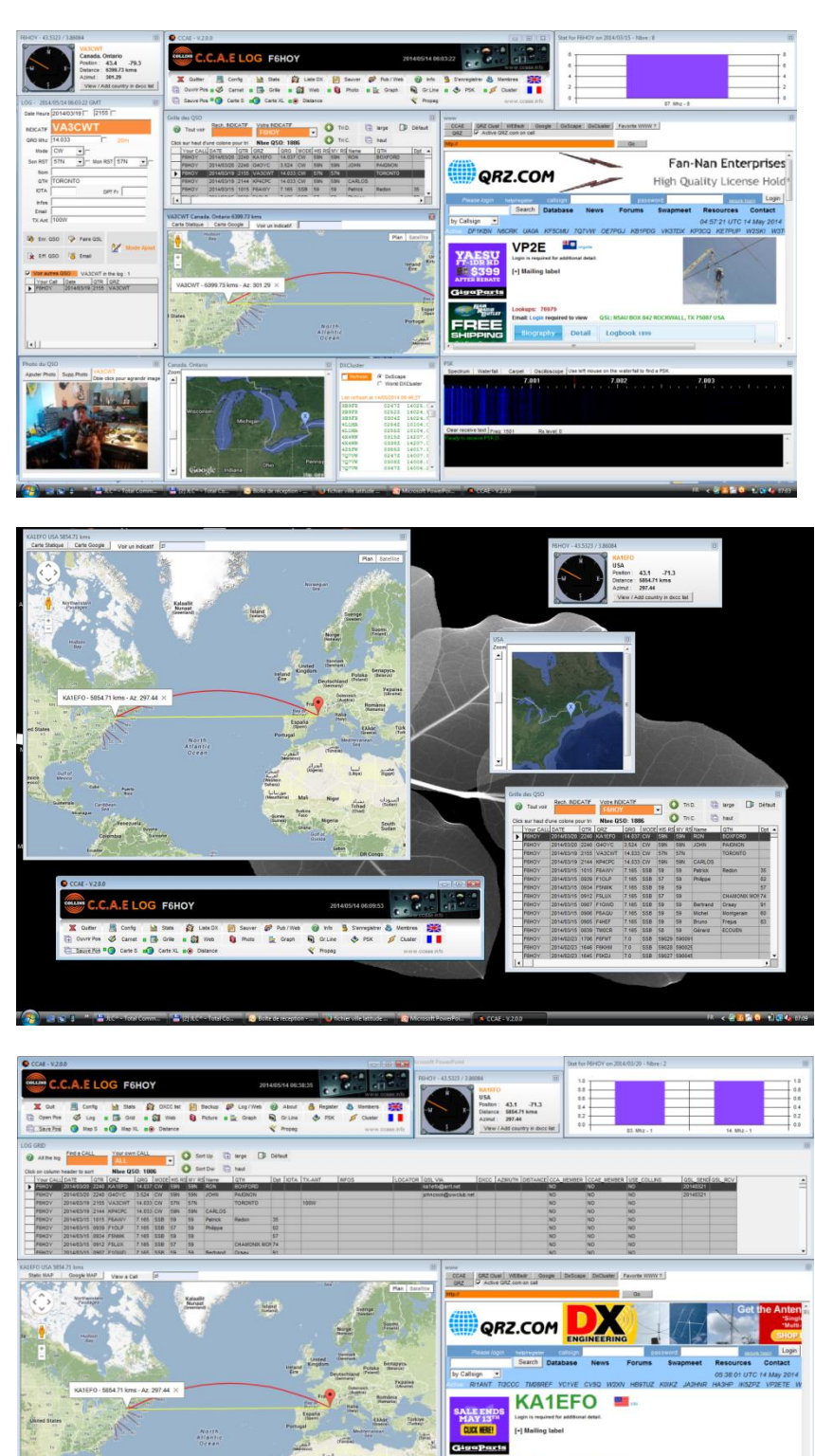

Vous pouvez vous définir une configuration pour l'écoute avec juste une grande carte, le dxcluster, la fenêtre distance le navigateur WEB avec la case « QRZ » cochée et la fenêtre PSK.

Une configuration trafic ou Pileup : Le log, la grille, la carte en mode statique, la fenêtre distance....

#### 5.2 Les fenêtres :

#### LA GRILLE

| Gr | ille  | des QSO      |               |         |           |         |      |        |         |             |             |       |      |       |   |
|----|-------|--------------|---------------|---------|-----------|---------|------|--------|---------|-------------|-------------|-------|------|-------|---|
|    | ?     | Tout voir    | Rech. INDIC   | ATIF    | Votre IND | CATIF   |      | -      | 🕽 Tri 🕻 | <b>)</b> .  | large       | Défau | t)   |       |   |
| (  | Click | sur haut d'u | ine colone po | our tri | QSO cou   | unt: 23 | 044  |        | 🔰 Tri 🔇 | c. 🗋        | haut        |       |      |       |   |
| [  |       | Your CALL    | DATE          | QTR     | QRZ       | QRG     | MODE | HIS RS | MY RS   | Name        | QTH         | Dpt   | IOTA | TX-AN | • |
|    |       | TMOCXX       | 2014/06/14    | 1806    | 2E1FFZ    | 7.147   | SSB  | 57     | 59      | Den         | SALTBURN    |       |      | -     | = |
| [  |       | TMOCXX       | 2014/06/14    | 1800    | G3VCG     | 7.147   | SSB  | 58     | 59      | Don         | CHEMSFORD   |       |      |       |   |
| Ī  |       | TMOCXX       | 2014/06/14    | 1755    | 2W0BJR    | 7.145   | SSB  | 58     | 58      | Robert      | SWANSEA     |       |      |       |   |
| Ì  |       | TMOCXX       | 2014/06/14    | 1748    | G40GT     | 7.145   | SSB  | 58     | 58      | Tony        | SOUTHAMPTON |       |      |       |   |
| Ī  |       | TMOCXX       | 2014/06/14    | 1332    | GB2NWA    | 7.096   | SSB  | 59     | 59      | Richard     | NORTH WEAMD |       |      |       |   |
| Ī  |       | F6HOY        | 2014/06/14    | 0925    | ON6DU     | 7.160   | SSB  | 59     | 59      | Albert      | LILLOIS     |       |      |       |   |
| Ì  |       | F6HOY        | 2014/06/14    | 0925    | TMOCXX    | 7.165   | SSB  | 57     | 58      | Gérard      | Ecouen      | 91    |      |       |   |
| Ī  |       | F6HOY        | 2014/06/14    | 0920    | F6CDX     | 7.160   | SSB  | 56     | 58      | Jean-Pierre | LA COQUILLE | 24    |      |       |   |
| Ī  |       | F6HOY        | 2014/06/14    | 0908    | ON5TD     | 7.160   | SSB  | 58     | 58      | Thierri     | CHANXHE     |       |      |       |   |
| Ī  |       | F6HOY        | 2014/06/14    | 0906    | F1GWD     | 7.160   | SSB  | 59     | 59      | Bertrand    | ORSAY       | 91    |      |       |   |
|    |       | F6HOY        | 2014/06/14    | 0904    | F5LUX     | 7.160   | SSB  | 58     | 58      | Christian   | LA FRETTE   | 95    |      |       | - |
| l  | •     |              |               |         |           |         |      |        |         |             |             |       |      | •     |   |

Vous pouvez cliquer sur une des colonnes pour trier dans un sens ou dans l'autre.

Deux icones permettent d'afficher le carnet de trafic dans l'ordre des dates ascendantes ou descendantes. Vous avez choisi une présentation de la fenêtre de la grille en dimensionnant la fenêtre. Trois icones (à droite) vous permettent d'élargir momentanément la grille en largeur ou hauteur pour mieux voir. Cliquez sur Défaut pour revenir à la taille initiale.

Votre indicatif : ALL pour tous vos indicatifs ou seulement le votre TOUT VOIR : Affiche tous les QSO pour votre indicatif avec un tri décroissant

En cliquant sur une ligne, le contenu du QSO va s'afficher dans la fenêtre de détail (LOG) et enclencher les présentations de cartes, distances ainsi que l'affichage dans QRZ.Com si la fenêtre WEB est affichée avec la case à cocher correspondantes.

#### **LES DISTANCES**

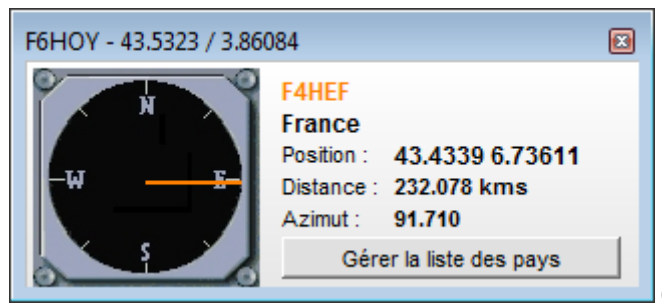

C'est la petite fenêtre très utile qui va vous donner

la distance, l'azimut et vous permettre d'orienter votre beam 3 éléments 40m sur le bon correspondant. Les calculs sont réalisés au plus fin en vous trouverez, en annexe, une partie des travaux de F1LAG à ce sujet qui ont permis cette réalisation.

Elle permet aussi de modifier, créer un nouveau pays dans la liste.

### **LES CARTES**

Deux fenêtres de cartes sont proposées : La carte SML et la carte XL

- La carte SML : C'est une petite carte Google map centrée sur l'indicatif du correspondant (il arrive, sur certains PC, qu'un message d'avertissement soit affiché au démarrage de l'application : ce n'est pas grave, cela vient du premier affichage de cette carte)
- La carte XML : Elle est constituée de deux modes d'affichage : STATIC ou GOOGLE.
  - STATIC : C'est une carte qui affiche immédiatement les deux correspondants.
  - GOOGLE : C'est une carte qui affiche les deux correspondants dans gogle map avec un centrage de la carte entre ces deux indicatifs, les deux lignes de liaison, la distance, l'azimut et toutes les fonctions de google map (zoom, présentation relief,...). Il faut cliquer à chaque fois sur Afficher vous voir car faire cela dynamiquement prend trop de ressources et ralentit trop sur certains PC.

Un petit plus : Une petite zone de saisie vous permet de rentrer un indicatif et de simuler cette liaison sur la carte (exemple : ZL et vous regardez)

Pour info, si vous avez rentré un QSO avec un OM Français en indiquant son Département ou même mieux sa ville, l'affichage des distances, azimut et présentation sur les cartes seront précises. N'oubliez pas de rentrer vos coordonnées Lat et Long avec précision pour avoir le meilleur rendu.

Selon l'indicatif, les cartes sont positionnées le plus précisément possible en fonction de l'indicatif du correspondant.

- Pour les stations françaises il ya un positionnement précis sur le département ou mieux la ville (QTH) si ces données sont renseignées dans le carnet de trafic.
- Pour le « reste du monde » il y a un positionnement le plus précis sur l'indicatif (faites un test avec les différents états américains : W1, W2, W3,...). Tout cela vient de la liste des pays (DXCC List) que vous pouvez compléter et modifier.

| Grill         | e des QSO                  |              |         |              |                         |              |     |       |         |       |                                        |                    |                        |                                                                                 |                                                           |     |                                         |            |          |   |
|---------------|----------------------------|--------------|---------|--------------|-------------------------|--------------|-----|-------|---------|-------|----------------------------------------|--------------------|------------------------|---------------------------------------------------------------------------------|-----------------------------------------------------------|-----|-----------------------------------------|------------|----------|---|
| 6             | Tout voir                  | Rech. INDI   | CATIF   | Votre IND    | ICATIF                  |              | 7 6 | 🕽 Tri | D.      | Ē     | large                                  |                    | Défau                  | tt                                                                              |                                                           |     |                                         |            |          |   |
| 05            | -                          |              |         | NL Of        | 0. 101                  | 2            |     | 🕽 Tri | C.      | Ē     | haut                                   |                    |                        |                                                                                 |                                                           |     |                                         |            |          |   |
|               | CK SUF naut di             | Une colone p |         | NDre u:      |                         |              |     |       | Nomo    |       | ОТН                                    |                    | Det                    | IOTA                                                                            | TV ANT                                                    |     | NEOS                                    | LOCATOR    | 081 1/14 | • |
|               | F6HOY                      | 1982/07/11   | 2338    | 4X6DF        | 14                      | SSB          | 59  | 59    | Sivanie |       | um                                     |                    | Upi                    | IUTA                                                                            | TA-ANT                                                    |     | inr03                                   | LUCATOR    | USL VIA  |   |
|               | F6HOY                      | 1982/07/11   | 2330    | 4X6BZ        | 14                      | SSB          | 59  | 59    |         |       |                                        |                    |                        |                                                                                 |                                                           | -   |                                         |            |          |   |
|               | F6HOY                      | 1982/07/11   | 2242    | KZ1Z         | 14                      | SSB          | 59  | 59    |         |       |                                        |                    |                        |                                                                                 |                                                           | -   |                                         |            |          |   |
|               | F6HOY                      | 1982/07/11   | 2221    | VE1CER/1     | 21                      | SSB          | 59  | 59    |         |       |                                        |                    |                        |                                                                                 |                                                           |     |                                         |            |          |   |
| Ľ Ľ           | F6HOY                      | 1982/07/11   | 2218    | CT1LN        | 14                      | SSB          | 59  | 59    |         |       |                                        |                    |                        |                                                                                 |                                                           |     |                                         |            |          |   |
|               | F6HOY                      | 1982/07/11   | 2214    | LZ2DB        | 14                      | SSB          | 59  | 59    |         |       |                                        |                    |                        |                                                                                 |                                                           | -   |                                         |            |          |   |
|               | F6HOY                      | 1982/07/11   | 2208    | GM4HQF       | 14                      | SSB          | 59  | 59    |         |       |                                        |                    |                        |                                                                                 |                                                           | -   |                                         |            |          |   |
|               | F6HOY                      | 1982/07/11   | 2038    | LZ1KDP       | 7                       | SSB          | 59  | 59    |         |       |                                        |                    |                        |                                                                                 |                                                           |     |                                         |            |          |   |
|               | COUCY (                    | 4000/07/44   | 4000    | CUODU        | 4.4                     | 000          | 50  | 50    |         |       |                                        |                    |                        |                                                                                 |                                                           |     |                                         |            |          |   |
|               | <u> </u>                   |              |         |              |                         |              |     |       |         |       |                                        |                    |                        |                                                                                 |                                                           |     |                                         |            |          |   |
| VE1           | CER/1 Canad                | la. Pr.Edwar | d Is. N | ova Scotia ' | 5136.20                 | kms          |     |       |         |       |                                        |                    |                        |                                                                                 | X                                                         | Can | ada, Pr.Edward Is, No                   | ova Scotia |          | X |
| Ca            | rte Statique               | Carte Goo    | gle     | Voir un      | Indicatif               |              |     | _     |         |       |                                        |                    |                        |                                                                                 |                                                           | Zoo | m                                       |            |          |   |
| Jds<br>Bay    | VE1CER/1 -                 | 5136.20 kr   | ns - A  | z: 297.93    | ×                       |              |     |       |         | Irela | Uind<br>Bay<br>Disoc<br>Espaa<br>(Spai | nited<br>Igdom     | Dann<br>(Denn<br>(Denn | Plan<br>ay)<br>hark<br>hark<br>hland<br>(Austris<br>(Austris<br>talia<br>Italy) | Satellite<br>Polska<br>(Poland)<br>Româ<br>(Boma<br>Ebhác |     | ~~~~~~~~~~~~~~~~~~~~~~~~~~~~~~~~~~~~~~~ | Cult       | ofst     | ш |
| KY<br>TN<br>L | VV VA DE<br>SC MD<br>SC FL | INJ          |         |              | Norti<br>Atlant<br>Ocea | n<br>ic<br>n |     |       | dis     | Port  | tugal<br>المعرب<br>Morocco             | لجزائر<br>(Algeria | (Tenis                 | Medi<br>ia)                                                                     | (Greece)<br>terranean<br>Sea                              | -   |                                         |            |          |   |

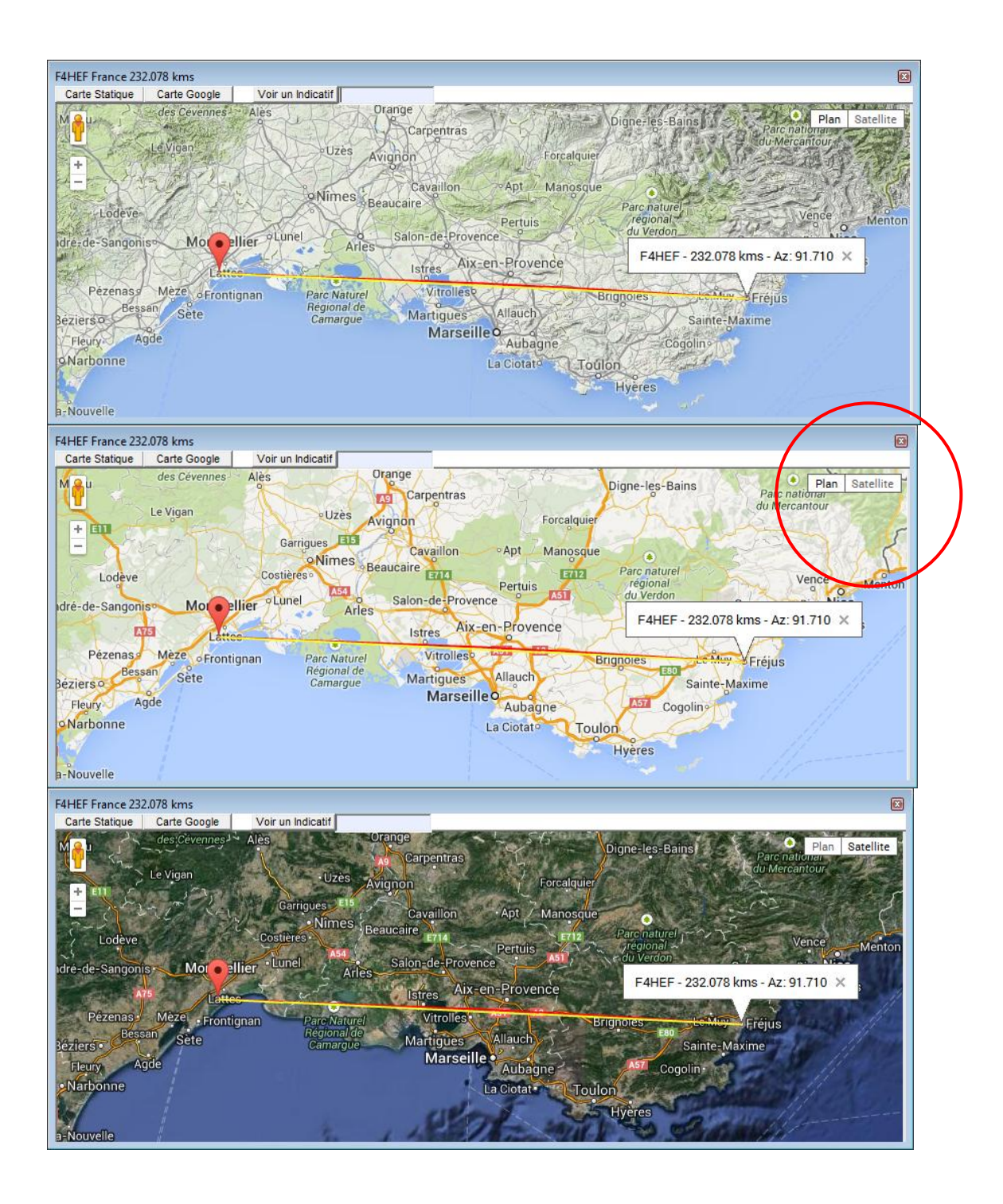

Présentez comme vous voulez avec les outils de Google map.

### LE NAVIGATEUR INTEGRE (WEB)

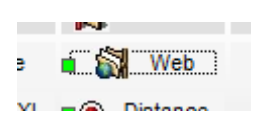

Quelques sites sont proposés. Vous pouvez aussi utiliser ce navigateur pour rentrer le nom d'un site et même enregistrer un site dans les préférences (icône : sites favoris)

Par défaut, c'est le site du CCAE qui est présenté :

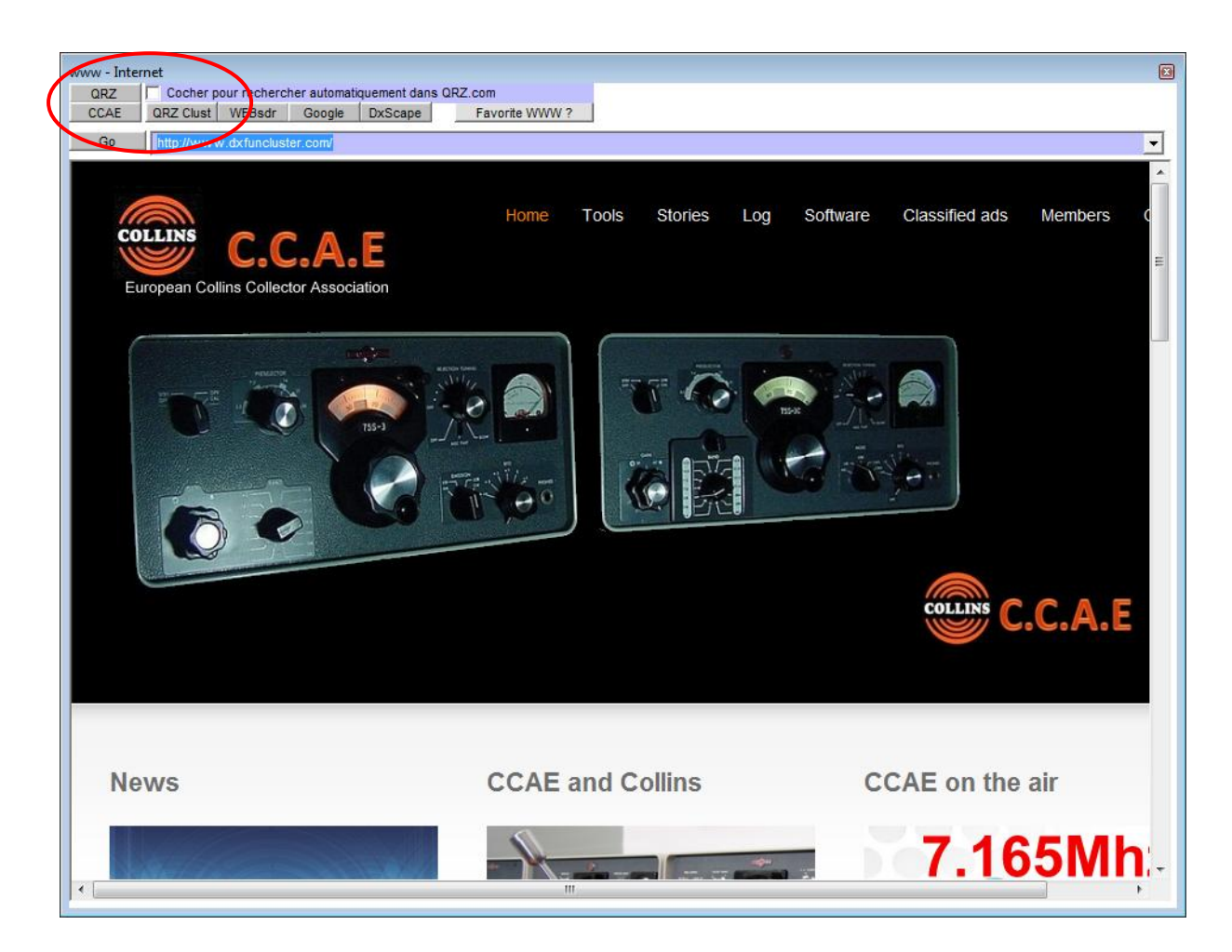

### LA PHOTO

n 🔋 🔋 Photo

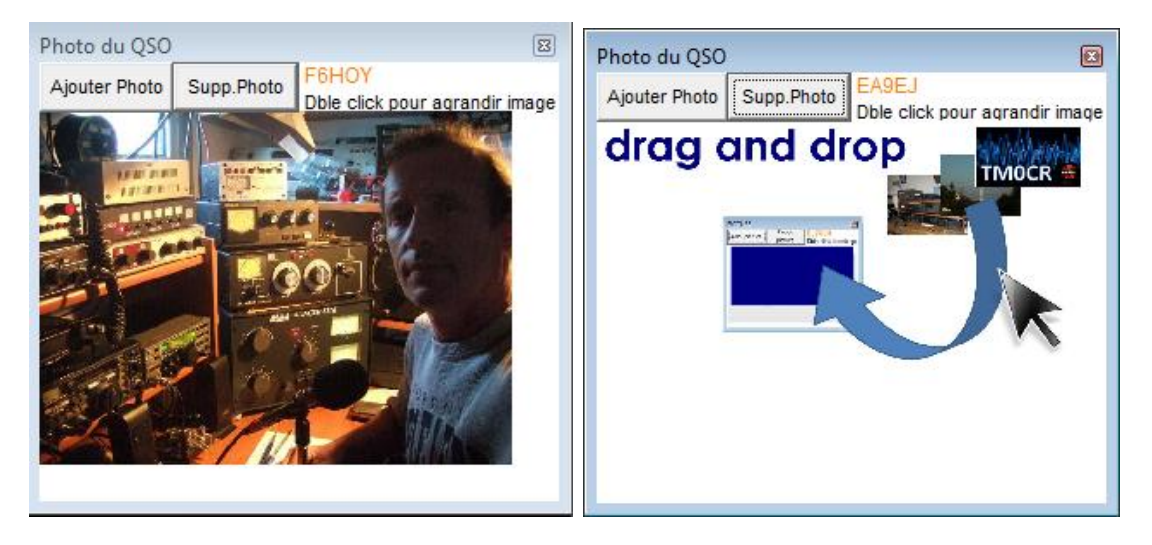

Conservez une photo de l'om.

Elle sera affichée à chaque fois que vous saisirez son indicatif dans le log ou lorsque vous cliquerez sur une ligne de la grille.

Ajouter en allant rechercher une image ou mieux : déplacer une image depuis ce que vous vous voulez vers cette fenêtre.

Petit truc :

- Ouvrez la fenêtre WEB et cochez pour afficher QRZ.com
- Vous cliquez sur un indicatif dans la grille ou en saisie dans le log.
- Si l'om a une page dans QRZ.com, elle va s'afficher automatiquement
- Il doit bien y avoir une photo de l'om.
- Déplacez cette image dans la fenêtre photo

(seules les images au format JPG sont autorisées)

### **PROPAGATION ET LIGNE GRISE**

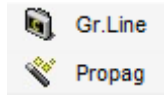

Deux petits outils mis à jour à partir d'internet

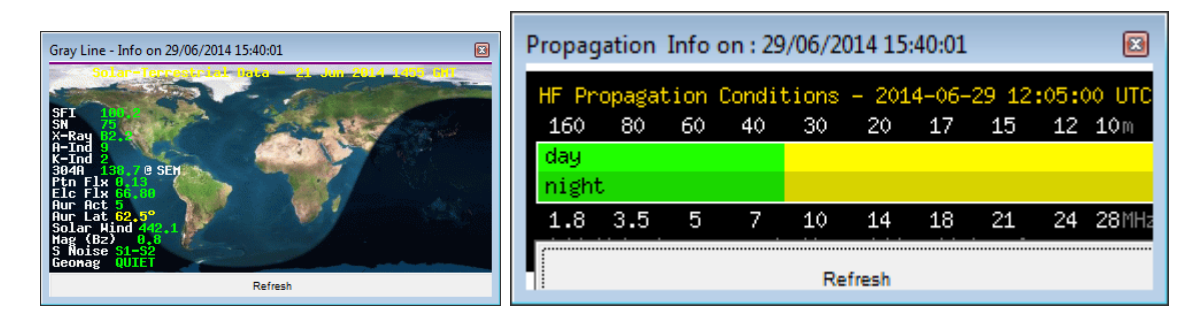

### **GRAPHIQUE**

늘 Graph

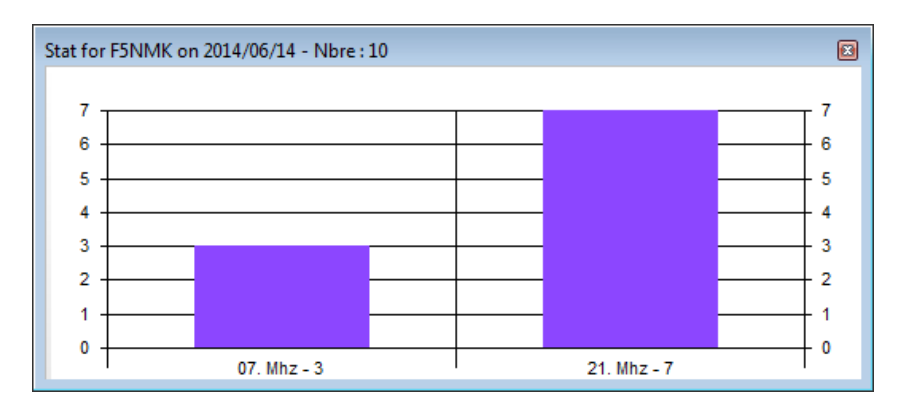

Affiche instantanément un graphique avec le nombre de QSO selon la bande utilisée dans la journée correspondant à : La saisie en cours dans le log

La date relative au QSO sélectionné dans la grille

Petit gadget utile lorsque l'on trafique (pile up ou contest) afin de voir où l'on en est.

#### **DXCLUSTER**

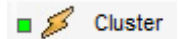

Affichage des DX en cours annoncés à partir de DXMAPCLUSTER qui est intégré au logiciel. Refresh pour mettre à jour toutes les minutes. En cliquant sur un indicatif tout se met à jour (cartes, distances, log prêt à saisir, recherche dans QRZ.com,etc...

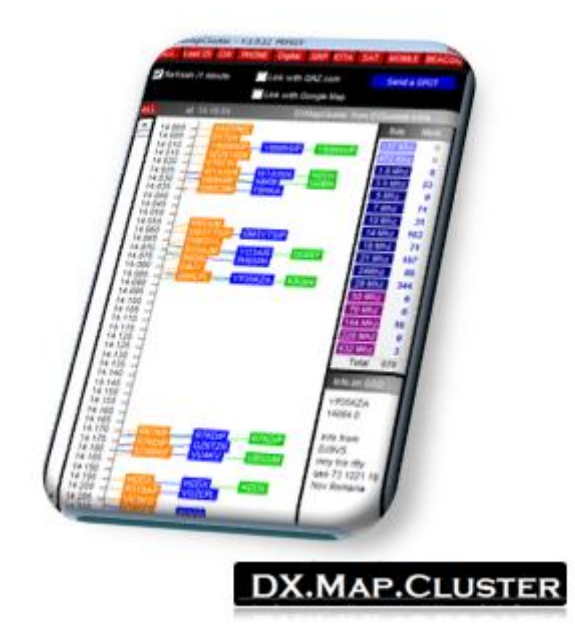

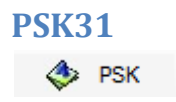

Des logiciels plus évolués permettent de faire surement mieux... Mais, ici, y a quand même la réception et l'émission avec des touches de raccourcie pour préparer son message.

| PSK                                                                                   |   |
|---------------------------------------------------------------------------------------|---|
| Spectrum Waterfall Carpet Oscilloscope Use left mouse on the waterfall to find a PSK. |   |
|                                                                                       |   |
| Clear receive text Freq: 1500 Rx level: 0                                             |   |
| Rx PSK31                                                                              | * |
| 🚱 CQ 💋 Xide 💸 Urinst 🔕 Name 🎯 QTH 🧙 TX 🟮 73 🚺 Pse K                                   |   |
| O Config                                                                              |   |
| Type data to send in PSK                                                              | Ŧ |
|                                                                                       |   |
| Start Heddy to Send     Abort     Stop Fin                                            |   |

| PSK                                                                                                    |
|----------------------------------------------------------------------------------------------------|
| Configuration PSK                                                                                                    |
|                                                                                                    |
| The PortNum parameter must be in the range of 0 to 8. A value of 0 (zero) indicates that no serial port is being used. Otherwise, the port numbers of 1 through 2 correspond to COM1 through COM2 |
| T through a correspond to COMT through COMA.                                                                                                    |
| 0 : No serial port PTT. (default mode) / 1 : Use RTS only. / 2 : Use DTR only.<br>/ 3 : Use both RTS and DTR.                                                                                     |
|                                                                                                    |
|                                                                                                    |
| Set COM Port and PTT                                                                                                    |
|                                                                                                    |
|                                                                                                    |

La configuration :

### **LE LOG ou CARNET**

🛯 🏈 Carnet

| LOG - 2014/06/29 13:45:14 GMT    |
|----------------------------------|
| Date Heure 2012/10/19 1556 F6FMT |
| INDICATIF F6HOY                  |
| QRG Mhz ??                       |
| Mode SSB -                       |
| Son RST 59 - Mon RST 59 -        |
| Nom jean-luc                     |
| QTH VILLENEUVE LES MAGUELONE     |
| IOTA DPT Fr 34                   |
| Infos                            |
| Email                            |
| TX Ant                           |
|                                  |
| 🕼 Enr. QSO 🍃 Faire QSL           |
| Eff. QSO 🔏 Email                 |
|                                  |
| Voir autres QSO QSO déjà faits   |
| Your Call Date QTR QRZ           |
|                                  |
|                                  |
|                                  |
| •                                |

Il permet de saisir un nouveau QSO ou de voir un QSO enregistré en cliquant sur une des lignes de la grille.

- Enr. QSO : Enregistrez les modifications sur ce QSO
- Eff. QSO : Supprimez ce QSO (voir aussi comment supprimer tous les QSO dans le chapitre config.)
- Faire QSL : rédigez et envoyer une QSL y compris en email
- Email : Envoyez un email à ce correspondant.

Voir autres QSO : cochez pour voir une liste d'autres QSO réalisés avec cet OM

### Comment ajouter un QSO ?

Cliquez sur MODE AJOUT :

| LOG - 2014/06/29 14:23:36 GMT                                                                                                    |                                         |
|----------------------------------------------------------------------------------------------------|-----------------------------------------|
| Date Heure                                                                                                    |                                         |
| INDICATIF                                                                                                    |                                         |
| QRG Mhz                                                                                                    |                                         |
| Mode                                                                                                    |                                         |
| Son RST Mon RST                                                                                                    |                                         |
| Nom                                                                                                    |                                         |
|                                                                                                    |                                         |
| Infos                                                                                                    |                                         |
| Email                                                                                                    |                                         |
| TX Ant                                                                                                    |                                         |
| Image: Brite QSD     Image: Brite QSD       Image: Brite QSD     Image: Brite QSD       Image: Brite QSD     Image: Brite QSD       Image: Brite QSD     Image: Brite QSD                                         |                                         |
| Voir autres QSO QSO déjà faits                                                                                                    |                                         |
| Your Call Date QTR QRZ                                                                                                    |                                         |
|                                                                                                    |                                         |
|                                                                                                    |                                         |
|                                                                                                    | Saisissez au passage vos infos en cours |
| LOG - 2014/06/29 14:24:19 GMT                                                                                                    |                                         |
| Date Heure 2014/06/29 🔲 1424 🗂                                                                                                    |                                         |
| NDICATIE                                                                                                    |                                         |
|                                                                                                    |                                         |
| Mode                                                                                                    |                                         |
|                                                                                                    |                                         |
|                                                                                                    |                                         |
|                                                                                                    |                                         |
|                                                                                                    |                                         |
| Nom QTH IOTA DPT Fr Infos                                                                                                    |                                         |
| Nom QTH IOTA DPT Fr Infos Email                                                                                                    |                                         |
| Nom QTH IOTA DPT Fr Infos Email TX Ant                                                                                                    |                                         |
| Nom<br>QTH<br>IOTA DPT Fr<br>Infos<br>Email<br>TX Ant<br>Votre INDICATIF<br>F6HOY<br>Ajout QSO                                                                                                    |                                         |
| Nom<br>QTH<br>IOTA<br>DPT Fr<br>Infos<br>Email<br>TX Ant<br>Votre INDICATIF<br>F6HOY<br>Mode<br>C Contest C PileUp © QSO @ Quitter les ajouts                                                                     |                                         |
| Nom<br>QTH<br>IOTA DPT Fr<br>Infos<br>Email<br>TX Ant<br>Votre INDICATIF<br>F6HOY<br>Mode<br>C Contest C PileUp © QSO<br>Voir autres QSO<br>QSO déjà faits                                                        |                                         |
| Nom       QTH       IOTA       DPT Fr       Infos       Email       TX Ant       Votre INDICATIF       F6HOY       Mode       C Contest C PileUp © QSO       Voir autres QSO       QSO déjà faits       Your Call |                                         |
| Nom       QTH       IOTA       DPT Fr       Infos       Email       TX Ant       Votre INDICATIF       F6HOY       Mode       Contest © PileUp © QSO       Voir autres QSO       QSO déjà faits       Your Call   |                                         |
| Nom<br>QTH<br>IOTA DPT Fr<br>Infos<br>Email<br>TX Ant<br>Votre INDICATIF<br>F6HOY<br>Mode<br>Contest C PileUp © QSO<br>Voir autres QSO<br>QSO déjà faits<br>Your Call Date<br>QTR<br>QRZ                          |                                         |

Pour en sortir, « QUITTER LES AJOUTS » ou faites un click sur un des QSO de la grille

L'heure et la date sont ajustées en GMT avec les particularités du pays (heure d'été et d'hiver pour la France par exemple)

Une petite horloge que l'on peut déplacer est affichée juste pour s'amuser....

- Les petites cases à cocher sont utilisées lorsqu'on ne souhaite pas saisir à nouveau la zone pour la prochaine saisie d'un QSO.
- Utilisez la touche entrée sur chaque zone
- La fréquence en mhz avec des . pour séparer les mhz des Khz (la bande se calcule automatiquement)
- Mode, et RST à partir de la liste et même en saisissant avec une liste qui s'adapte à votre saisie
- QTH :
  - Si c'est une station française, une liste est proposée avec une saisie adpative.
  - Le département est aussi un bon critère et sera mis à jour si la ville existe dans notre liste.

Si l'om a déjà été contacté, ses informations s'affichent automatiquement.

Trois modes sont possibles :

QSO, PileUp et Contest avec une préparation des zones à saisir.

## Quand Tout est lié....

Ouvrez le log, la grille, la carte XL, le DXCLUSTER, la Distance, La photo, le WEB en cochant la case pour rechercher automatiquement dans QRZ.com.

- 1) Cliquez sur une ligne de la grille et tout se met à jour (carte, recherche dans QRZ.com, log, distance, photo,...)
- 2) Idem en cliquant sur un élément de la liste DXCLUSTER
- 3) Idem si vous entrez en mode ajout dans le log et vous saisissez un indicatif

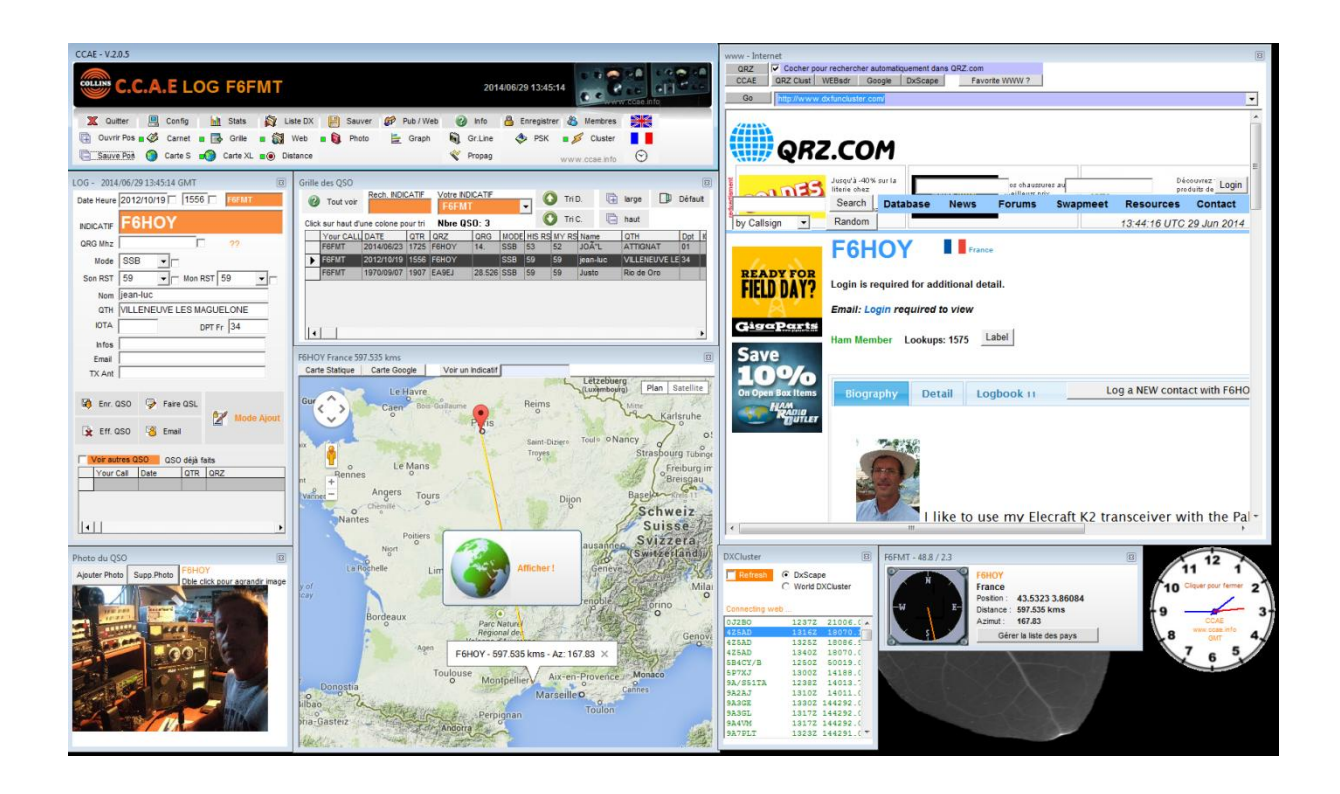

![](_page_26_Figure_0.jpeg)

### **PUBLIER SUR INTERNET**

😥 Pub / Web

Cette fonction fait appel au module CCAE\_WEB pour la publication de son carnet sur internet.

Vous pouvez tester cette fonction même, si elle est limitée à 5 QSO en mode évaluation.

| CCAE Publish your log on the WEB - \                                             | /.1.4.0            |                 | ×            |
|----------------------------------------------------------------------------------|--------------------|-----------------|--------------|
| COLLINS C.C.A.E                                                                  |                    |                 |              |
| STEP 1                                                                           |                    |                 | 1            |
| Etape 1                                                                          | Tous vos calls     | Calls à publier | ir           |
| a                                                                                | F5NMK/QRP<br>F5EMT | Tous            |              |
| Ouvrir un script                                                                 | F6H0Y              | Vider           |              |
|                                                                                  |                    | >               |              |
| Un ou plusieurs indicatifs peuvent être                                          |                    |                 |              |
| publics sur internet                                                             |                    |                 |              |
| Sélectionnez un ou plusieurs de vos<br>indicatifs (calls) dans la première liste |                    |                 |              |
| 8. 16 E.                                                                         |                    |                 |              |
|                                                                                  |                    |                 | Go to STEP 2 |
|                                                                                  |                    |                 |              |
| Module registered for F6HOY                                                      |                    |                 | Exit         |
| -                                                                                |                    |                 |              |

#### **SAUVEGARDER VOTRE CARNET – IMPORTER UN FICHIER ADIF**

Bauver

N'oubliez pas de sauvegarder votre carnet de trafic :

- Quelque part sur un disque externe
- Quelque part dans un email

Les sauvegardes se font dans des fichiers CSV prêt pour être importé dans le logiciel du CCAE et également au format ADIF.

#### Importez une sauvegarde au format CCAE ou au format ADIF

| SCAE - BACKUP and RES | TORE DATABASE                   |       | <b></b>            |
|-----------------------|---------------------------------|-------|--------------------|
| Quit                  |                                 |       | COLLINS            |
| CCAE Backup (LOG, DX  | CC List, Members and Pa         | iram) |                    |
| Backup DATABASE       | ⊠<br>Backup + Email<br>DATABASE |       |                    |
| Import from CCAE Back | ир                              |       |                    |
| Import Backup         | import DXCC List                |       | Import CCAE member |
| Import ADIF           | Import a log in ADIF format     |       |                    |

## Lancez-vous !

![](_page_29_Picture_1.jpeg)

www.ccae.info

## Calcul Distance et Azimut

#### F1LAG

#### v1.0 - 29 Avril 2014

Le calcul de distance et d'azimut entre deux points du globe dépend évidemment de la taille et de la forme choisie pour représenter la Terre. Celle-ci n'est pas parfaitement sphérique mais plutôt d'allure patatoïde. Dans tous les calculs de cartographie, cette forme est approximée par un ellipsoïde.

![](_page_30_Figure_4.jpeg)

The Geold, exaggerated to illustrate the complexity of its surface.

Plusieurs ellipsoïdes ont été définis. Le plus récent et maintenant généralement utilisé est le WGS84 (quasi identique au GRS80 dans le tableau ci-dessous).

|                       |              | Equatorial          | Polar Radius | Flattening. |                                                           |  |
|-----------------------|--------------|---------------------|--------------|-------------|-----------------------------------------------------------|--|
| Nane                  | Date         | Rodian, e<br>metere | ð, meters    | /           | Úse.                                                      |  |
| GRS 80"               | ., 1980      | 6,378,137*          | 6,356,752.3  | 1/298.257   | Newly adopted                                             |  |
| WGS 72 <sup>3</sup>   | 1972         | 6,378,135*          | 6,356,750.5  | 1/298.26    | NASA; Dept. of Defense;<br>oil companies                  |  |
| Australian            | . 1965       | 6,378,160*          | 6,356,774.7  | 1/298.25*   | Australia                                                 |  |
| Kranovaky             | . 1940       | 6,378,245*          | 6,356,863.0  | 1/208.3*    | Soviet Union                                              |  |
| Internat'i<br>Hayford | 1924<br>1909 | 6,378,388*          | 6,356,911.9  | 1/297*      | Remainder of the world <sup>†</sup>                       |  |
| Clarke <sup>4</sup>   | 1880         | 6,378,249.1         | 6,356,514.9  | 1/293.46**  | Most of Africa; France                                    |  |
| Clarke                |              | 6,378,206.4*        | 6,356,583.8* | 1/294.98    | North America; Philip-<br>pines                           |  |
| Airy                  | .1830        | 6.877.663.4         | 6.356,256.9  | 1/299.32**  | Great Britain                                             |  |
| Bessel                | 1841         | 6,377,397.2         | 6,356,079.0  | 1/299.15**  | Central Europe; Chile;<br>Indonesia                       |  |
| Everest*              | 1830         | 6,877,276.3         | 6,356,075.4  | 1/300,80**  | India; Burma; Paki-<br>stan; Afghan.; Thai-<br>iand, etc. |  |

MAP PROJECTIONS-A WORKING MANUAL

Si l'on ne cherche pas une très grande précision, on peut se contenter de considérer la Terre comme une sphère. Les calculs sont alors très significativement simplifiés.

#### Modèle sphérique

Tous les angles (latitude, longitude) seront d'abord convertis en radians :  $X_{rad} = X_{deg} \cdot \pi/180$ 

#### Notations :

LatLOC . LONLOC

latitude et longitude de la station locale (en radians)

| Lat <sub>DX</sub> , Lon <sub>DX</sub> | latitude et longitude de la station DX (en radians)           |
|---------------------------------------|---------------------------------------------------------------|
| R                                     | rayon de la sphère terrestre                                  |
| D                                     | distance entre les deux stations                              |
| A                                     | azimut – de la station locale vers la station DX (en radians) |
|                                       |                                                               |

Il faut choisir une valeur pour le rayon terrestre. Par exemple le rayon moyen de l'ellipsoïde WGS84 : *R* = 6371.009 km

Les calculs :

Calculer l'écart de longitudes et divers cosinus et sinus :

 $\Delta = Lon_{DX} - Lon_{LOC}$ ;  $CD = cos(\Delta)$ ;  $SD = sin(\Delta)$ 

$$CLAT_{LOC} = \cos(Lat_{LOC})$$
;  $SLAT_{LOC} = \sin(Lat_{LOC})$ ;  $CLAT_{DX} = \cos(Lat_{DX})$ ;  $SLAT_{DX} = \sin(Lat_{DX})$ 

En théorie il faut commencer par calculer l'écart angulaire (en radians) :

 $E = \arccos(CLAT_{LOC} \cdot CLAT_{DX} \cdot CD + SLAT_{LOC} \cdot SLAT_{DX})$ 

Cette formule est mathématiquement exacte mais une fois programmée, les erreurs d'arrondis peuvent conduire à des résultats erronés. Donc, en pratique, il vaut mieux utiliser l'équivalent suivant :

 $E = \arctan \left( \frac{\sqrt{(CLAT_{DX} \cdot SD)^2 + (CLAT_{LOC} \cdot SLAT_{DX} - SLAT_{LOC} \cdot CLAT_{DX} \cdot CD)^2}}{SLAT_{LOC} \cdot SLAT_{DX} + CLAT_{LOC} \cdot CLAT_{DX} \cdot CD} \right)$ 

Afin de gérer les différents quadrants, utiliser la fonction atan2 au lieu de atan (ou arctan) :  $\operatorname{atan} 2(y, x) = \arctan\left(\frac{y}{x}\right)$ 

Attention à bien choisir l'ordre des paramètres car pour Excel on a :  $\operatorname{atan} 2(y, x) = \arctan\left(\frac{x}{y}\right)$ 

Finalement calculer la distance et l'azimut de la station locale vers la station DX (en radians) :

 $D = R \cdot E$   $A = \arccos \frac{SLAT_{DX} - SLAT_{LOC} \cdot \cos(E)}{CLAT_{LOC} \cdot \sin(E)}$ 

Pour finir, on peut bien sûr convertir en degrés :  $A_{deg} = 180 \cdot A/\pi$ 

#### Note :

Pour la valeur de la distance il est inutile de donner le résultat avec trop de décimales puisque la sphère n'est qu'une approximation de la Terre. Avec ce calcul et le rayon proposé, l'erreur maximale est de l'ordre de 0.5%. Donc, afficher les résultats avec une précision au km près devrait suffire, sauf éventuellement pour les petites distances où les 100m près doivent convenir. Idem pour l'azimut où le degré ou bien les 0.5 degrés près suffisent.